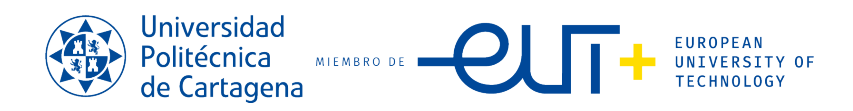

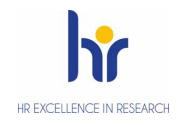

## SOLICITUD DE AYUDA AL PLAN DE APOYO A LA I+D+i DE LA UPCT

1. El proceso se realiza en la aplicación informática UXXI-INV, a la que se accede a través del siguiente enlace: <u>http://uxxiinv.upct.es/Investigacion/indexInv.jsp</u>.

El acceso se realiza mediante autenticación desde una IP de la UPCT, por lo que, si se accede desde fuera de la universidad, es necesario conectarse vía VPN, mediante CONECT TUNNEL de SonicWall, aplicación que tiene que ser instalada en el ordenador desde el que se quiera acceder, así como el autenticator de Microsoft en nuestro teléfono móvil.

En este enlace se encuentra la información de instalación y acceso publicada en la web de informática de la UPCT: <u>https://informatica.upct.es/info/acceso-remoto-vpn#enc-acceso-con-connect-tunnel</u>.

En el primer acceso a la aplicación, el sistema tarda en cargarse. Ese retardo se produce exclusivamente en el primer acceso.

2. En la pantalla de inicio del Portal se muestran las convocatorias abiertas y la opción de Presentar solicitud:

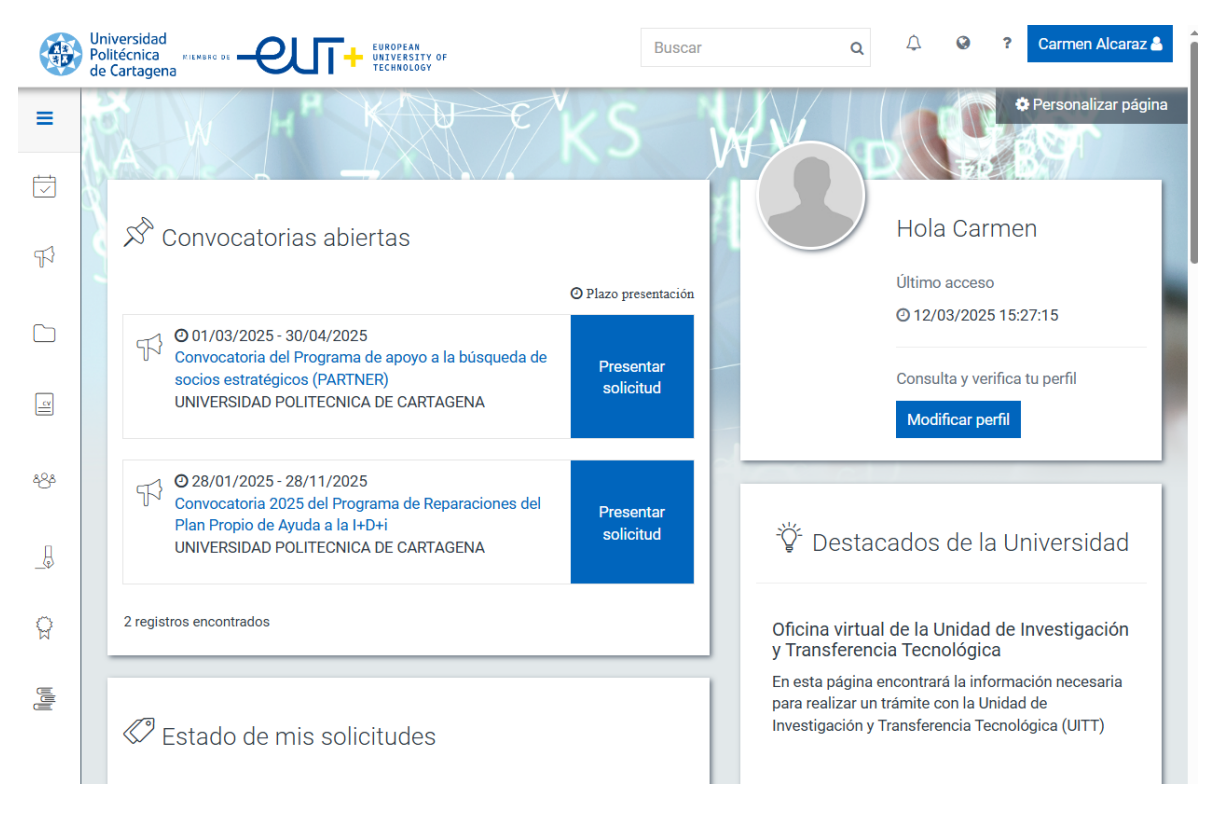

3. Si se pulsa sobre el título de la convocatoria se muestra su información más relevante:

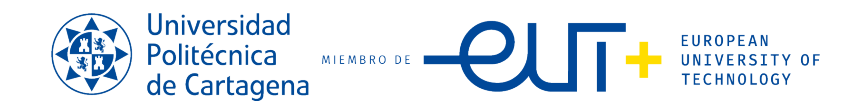

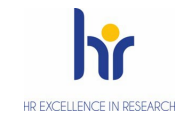

## Convocatoria del Programa de apoyo a la búsqueda de socios estratégicos (PARTNER) Estado: ABIERTA Presentar solicitud Datos generales PROGRAMA UPCT DE APOYO A LA BÚSQUEDA DE SOCIOS ESTRATÉGICOS (PARTNER) Programa: Titulo de la convocatoria: Convocatoria del Programa de apoyo a la búsqueda de socios estratégicos (PARTNER) La finalidad de estas ayudas es potenciar la visibilidad y el posicionamiento de la Universidad Politécnica de Objeto: Cartagena en entidades cuya actividad tenga un marcado enfoque en I+D+i. Mostrar todo Referencia: PARTNER FURO Moneda de financiación: Entidad/es financiadora/s: UNIVERSIDAD POLITECNICA DE CARTAGENA | Convocante URL: https://uitt.upct.es/programas-de-apoyo/financiacion-i-d-i-convocatorias-internas/ejercicio-2025 🗗 Datos específicos Tipo/s de ayuda/s: Programa Propio Ayuda I+D+i Requisitos: Podrá ser persona beneficiaria de las ayudas cualquier miembro de la plantilla docente-investigadora de la UPCT a tiempo completo, así como cualquier persona beneficiaria de ayudas públicas para la contratación de recursos humanos en las que se requiera estar en posesión del grado de doctor, adscritos a un grupo I+D+i de la UPCT. Presupuesto Importe máximo a conceder por 2.500 persona/convocatoria:

También se puede descargar el texto de la convocatoria y el formulario de solicitud o documentación a presentar:

| Сс         | Convocatoria del Programa de apoyo a la búsqueda de socios estratégicos (PARTNER) |                            |                       |  |   |  |  |
|------------|-----------------------------------------------------------------------------------|----------------------------|-----------------------|--|---|--|--|
| Prese      | Presentar solicitud                                                               |                            |                       |  |   |  |  |
|            | Información general                                                               | Tramitación de solicitudes | Información adicional |  |   |  |  |
| Con        | Convocatoria y archivos relacionados                                              |                            |                       |  |   |  |  |
| <b>土</b> C | Convocatoria_PARTNER_2025.pdf                                                     |                            |                       |  |   |  |  |
| Doc        | umentación a present                                                              | tar                        |                       |  | ^ |  |  |
| 📥 Fo       | Left Formulario_Solicitud_PARTNER_2025.docx                                       |                            |                       |  |   |  |  |

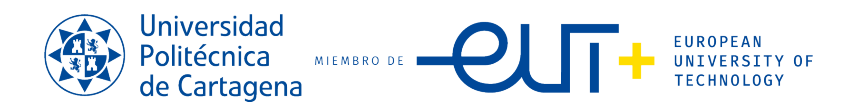

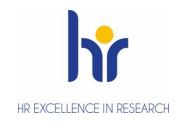

## 4. Presentar solicitud

Se rellenan los campos requeridos (los datos del solicitante se cargan automáticamente en la solicitud):

| Guardar Cancelar                                                                                                    |          |
|----------------------------------------------------------------------------------------------------|----------|
| Convocatoria: PARTNER   Convocatoria del Programa de apoyo a la búsqueda de socios estratégicos (PARTNER) *Título de la solicitud Denominación  Máximo 500 caracteres |          |
| Datos solicitante                                                                                                    | ~        |
| Datos de la ayuda solicitada                                                                                                    | ^        |
| Importe solicitado<br>Máximo 14 enteros y 2 decimales.                                                                                                    |          |
| Observaciones                                                                                                    | <i>h</i> |

## Al pulsar sobre <mark>Guardar</mark> aparece el siguiente mensaje

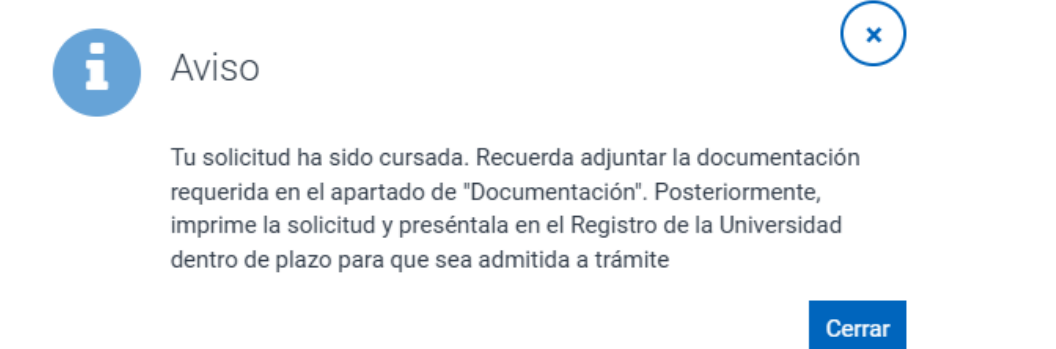

Importante: NO es necesario presentar la solicitud en el Registro de la Universidad. Solamente es necesario adjuntar la documentación requerida en el apartado Documentación.

Desde la pestaña Documentación puede descargarse el formulario o el documento en el que se indica la documentación que debe adjuntar a su solicitud.

Esta documentación deberá adjuntarse en el apartado "Documentación que se adjunta". Si desea adjuntar otra documentación, podrá hacerlo en el apartado "Archivos adjuntos".

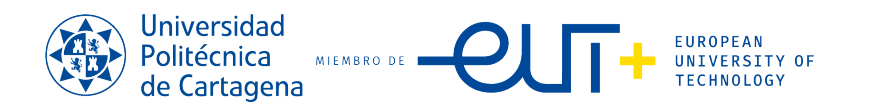

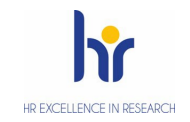

| Imprimir solicitud Eliminar                                                    |   |
|--------------------------------------------------------------------------------|---|
| Registro Documentación                                                         |   |
| Documentación                                                                  | ^ |
| Existen modelos para esta solicitud:<br>Formulario_Solicitud_PARTNER_2025.docx |   |
| Documentación que se adjunta: 🔁 Examinar archivo                               |   |
| No has seleccionado ningún archivo                                             |   |
| Archivos adjuntos: 🗁 Examinar archivo                                          |   |
| No has seleccionado ningún archivo                                             |   |
|                                                                                |   |

En este momento, habrá finalizado su solicitud y podrá descargarse un justificante en la opción Imprimir solicitud.